## VirtualBox

#### Eseguire altri sistemi operativi dentro Linux

Stefano Sanfilippo

POuL

28 ottobre 2013

Stefano Sanfilippo (POuL)

VirtualBox

28 ottobre 2013 1 / 14

1

イロト イロト イヨト イヨト

## Senza VirtualBox

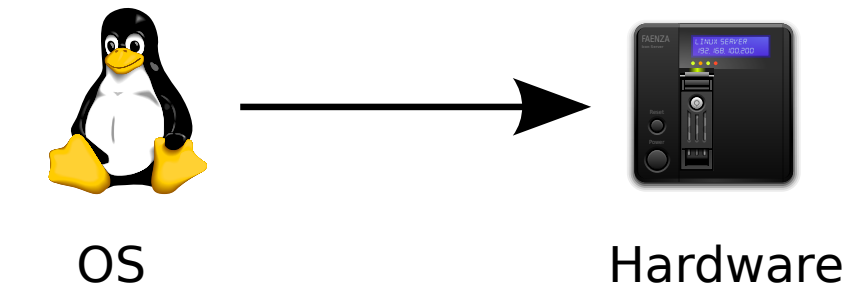

Stefano Sanfilippo (POuL)

VirtualBox

28 ottobre 2013 2 / 14

æ

イロト イ理ト イヨト イヨト

## Con VirtualBox

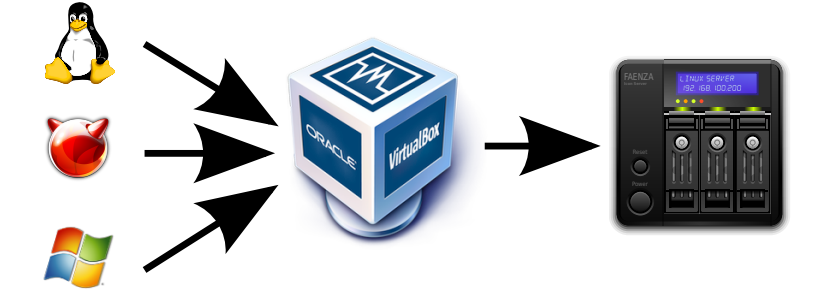

# OS

## Hardware

イロト イ理ト イヨト イヨト

Stefano Sanfilippo (POuL)

VirtualBox

28 ottobre 2013 3 / 14

æ

- Alcune definizioni *informali* e molto importanti per capire il seguito:
- Macchina Virtuale l'ambiente «virtuale» visto dal sistema guest.
- Hypervisor il «tramite» tra un sistema virtualizzato e l'hardware.
  - Guest sistema operativo eseguito dentro l'hypervisor.
    - Host sistema operativo eseguito direttamente sull'hardware. <sup>1</sup>
      - VM abbreviazione per Virtual Machine

イロト イポト イヨト イヨト

<sup>&</sup>lt;sup>1</sup>Ce ne può essere al più uno in un dato momento.

Virtualizzare permette di eseguire il sistema operativo in un ambiente isolato.

Detto ciò, ecco alcuni vantaggi:

- eseguire applicazioni «sospette» in un ambiente usa e getta
- 2 compilare senza riempire l'host di pacchetti di sviluppo
- eseguire applicazioni per sistemi operativi diversi (Windows?)
- sperimentare con Linux senza paura di rompere qualcosa

< 口 > < 同 > < 回 > < 回 > < □ > < □ >

Quando VirtualBox esegue un sistema operativo, il PC ne deve «sopportare» due – il *guest* e l'*host*.

#### Criteri

Non ci sono criteri definiti, ma alcuni consigli importanti sono:

- avere almeno 4GB di RAM
- avere una CPU che supporti la virtualizzazione hardware

イロト イポト イヨト イヨト

## Virtualizzazione Hardware

VirtualBox può scaricare il lavoro di virtualizzazione sulla CPU.

Questa funzione *è attiva di default*, ma deve essere supportata dalla CPU. Il nome commerciale *è* VT-x per Intel *e* AMD-v per AMD.

#### Check della CPU

egrep -o '(vmx|svm)' /proc/cpuinfo

VMX per Intel, SVM per AMD

Se la virtualizzazione hardware è attiva, il guest ha circa le stesse performance dell'host.

Le Guest Additions creano un «ponte» tra il sistema operativo *host* e il *guest.* 

- condividere il puntatore
- 2 condividere la clipboard
- e condividere cartelle
- Gondividere la scheda video (accelerazione 3D)

L'opzione nel menu **Dispositivi** mostra al «guest» un CD

< 口 > < 同 > < 回 > < 回 > < □ > < □ >

Le istantanee memorizzano lo stato del programma in un dato momento, per ritornarci in un secondo momento:

- in caso di disastri
- per eliminare completamente un programma
- per pulire la fuffa generata da un processo di build «sporco»

< □ > < □ > < □ > < □ > < □ > < □ >

Le macchine virtuali possono essere esportate e passate ad un altro PC, per avere *la stessa identica configurazione* su più PC.

#### In un team

È più semplice preparare una macchina virtuale con il necessario installato e consegnarla a tutti oppure dire «installa X, Y e Z, ma Q non alla versione 3.1 perché noi usiamo solo la 2.9, ma se Z è installato allora R...»?

< 口 > < 同 > < 回 > < 回 > < □ > < □ >

Tutti i comandi da tastiera sono diretti alla macchina virtuale.

Il *tasto host* permette di inviare un comando da tastiera a VirtualBox.

Il tasto host predefinito è **CTRL destro**.

| Combinazione    | Effetto                  |
|-----------------|--------------------------|
| CTRL destro + F | Commuta full-screen      |
| CTRL destro + C | Commuta modalità scalata |
| CTRL destro + Q | Spegni macchina virtuale |

Table : Alcune combinazioni di tasti utili

イロト イポト イヨト イヨト

# È ora di fare pratica!

◆ロト ◆御 ▶ ◆臣 ▶ ◆臣 ▶ ○臣 ○ のへで

## Installare VirtualBox in una VM

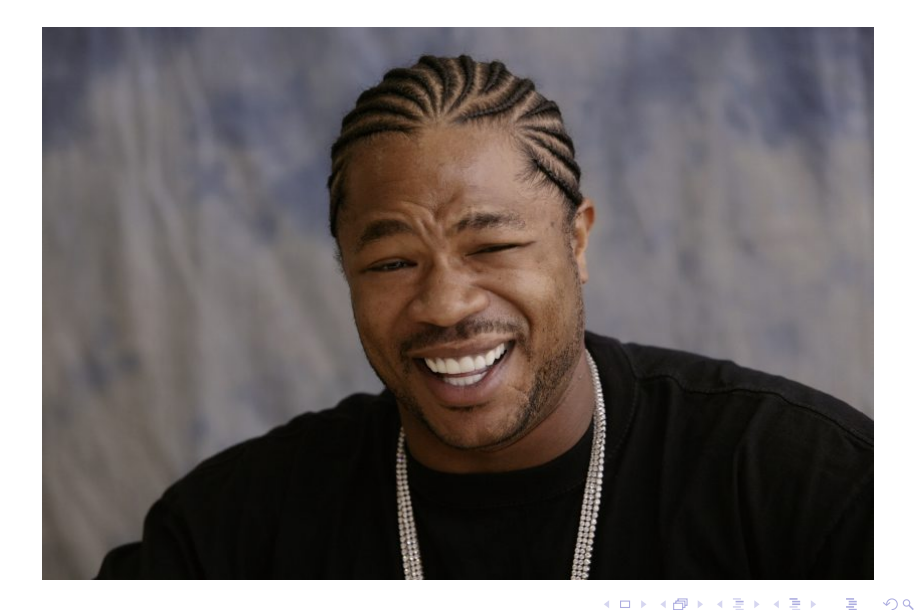

Stefano Sanfilippo (POuL)

28 ottobre 2013 13 / 14

#### Quest'opera è distribuita con Licenza Creative Commons Attribuzione - Non commerciale - Condividi allo stesso modo 3.0 Unported.

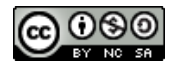

글 > - + 글 >